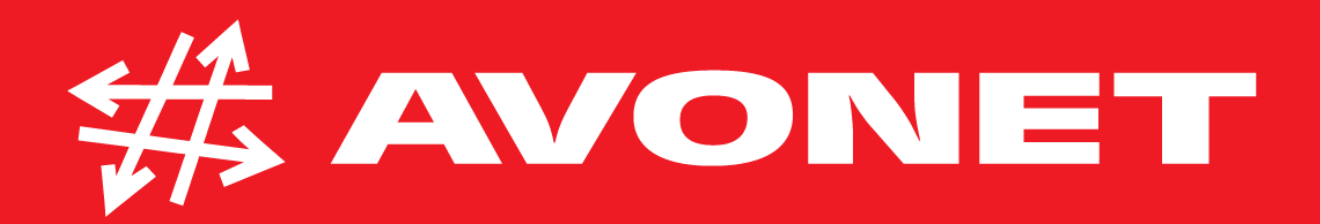

# Konfigurace routeru TP-Link Archer C6

Obecný návod

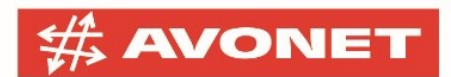

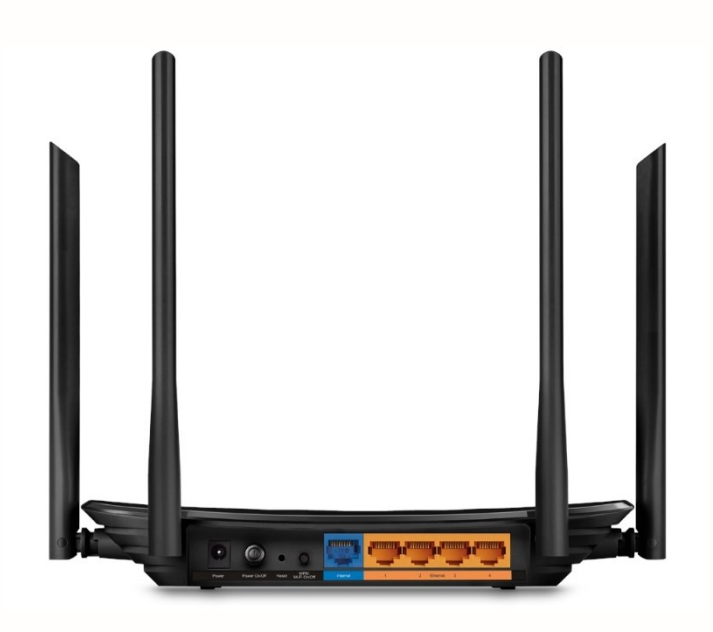

### Přihlášení do administrace zařízení

Propojte Váš **počítač s routerem do portu LAN1** pomocí **ethernetového kabelu**. Do modrého portu **WAN** zapojte přívodní kabel. Na Vašem PC otevřete libovolný webový prohlížeč a do adresního řádku zadejte IP adresu **192.168.0.1** a potvrďte klávesou Enter.

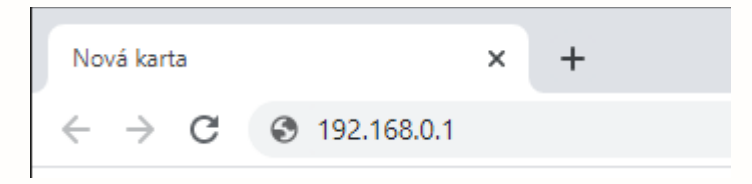

Router Vás vyzve k zadání nového **administrátorského hesla (Password)** a k jeho následnému potvrzení **(Confirm Password)** pro pozdější přístup. Heslo si zvolte dle vlastního uvážení, ale doporučujeme použít minimálně **8 znaků**, které obsahují **kombinaci číslic, malých a velkých písmen,** případně i speciální znaky. Zabráníte tak jeho snadnému prolomení.

| Please create an administra | tor password to manage your | Wireless Router . |
|-----------------------------|-----------------------------|-------------------|
|                             | Password 💋                  | )                 |
|                             | Low Middle High             |                   |
|                             | 📌 Confirm Password 🛛 💋      | )                 |
|                             | Let's Get Started           |                   |
|                             |                             |                   |

AVONET, s.r.o. | Kvítková 4323 | 760 01 Zlín | Tel.: +420 575 575 | avonet@avonet.cz fakturační adresa / sídlo | Krátká 219 | 763 26 Luhačovice | IČ: 25322478 | DIČ: CZ25322478 společnost zapsaná v obchodním rejstříku vedeném Krajským soudem v Brně | oddíl C | vložka 25536

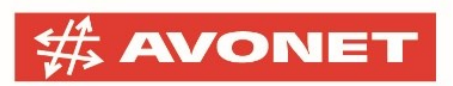

Nyní budete vyzváni k opětovnému přihlášení již s Vaším administrátorským heslem. V následujícím **Rychlém nastavení (Quick Setup)** pokračujte krok za krokem.

### Nastavení pomocí rychlé konfigurace

Vyberte si Vaše aktuální **časové pásmo (Time Zone)** – pravděpodobně (*GMT*+01:00) *Berlin, Stockholm, Rome, Bern, Brussels* a pokračujte tlačítkem **Next**.

|            | Internet Cor | nection Type | )                 | Wireless Se      | ttings      |         | TP-Link Clo | ud Service |
|------------|--------------|--------------|-------------------|------------------|-------------|---------|-------------|------------|
|            |              |              |                   |                  |             |         |             |            |
| Time Zone  |              |              |                   |                  |             | Summary |             |            |
| Time Zone: |              | (GMT+01:     | 00) Berlin, Stock | holm, Rome, Berr | n, Brussels | •       |             |            |
|            |              |              |                   |                  |             | Exit    | Next        |            |

**Typ připojení (Internet Connection Type)** zvolte podle položky **Protokol** z dokumentu **Konfigurační data**, který jste obdrželi při instalaci nebo jej najdete ke stažení ve Vašem účtu na konto.avonet.cz.a pokračujte tlačítkem **Next**.

|         | Internet Connection Type                                              | Wireless Settings              |                 | <b>TP-Link Cloud Service</b>    |
|---------|-----------------------------------------------------------------------|--------------------------------|-----------------|---------------------------------|
| •-      |                                                                       |                                |                 |                                 |
| Time Zo | ne                                                                    |                                | Summary         |                                 |
| Sele    | ct your connection type. If you're not sure, ple                      | ase click <b>Auto Detect</b> . |                 |                                 |
| Auto    | Detect                                                                |                                |                 |                                 |
| •       | Dynamic IP<br>For Cable/DSL/Broadband connection which m<br>Static IP | nakes your computer immediate  | ely online with | nout any setting or signing-in. |
| 0       | PPPoE                                                                 |                                |                 |                                 |
| 0       | L2TP                                                                  |                                |                 |                                 |
| $\circ$ | рртр                                                                  |                                |                 |                                 |
| 1       | Additional ISP Settings                                               |                                |                 |                                 |
|         |                                                                       |                                | Back            | Next                            |

V případě, že jste zvolili typ připojení **Dynamic IP** bude v následujícím kroku dotázání, zda chcete klonovat MAC adresu z právě připojeného počítače na router. Zvolte, že klonovat

AVONET, s.r.o. | Kvítková 4323 | 760 01 Zlín | Tel.: +420 575 575 | avonet@avonet.cz fakturační adresa / sídlo | Krátká 219 | 763 26 Luhačovice | IČ: 25322478 | DIČ: CZ25322478 společnost zapsaná v obchodním rejstříku vedeném Krajským soudem v Brně | oddíl C | vložka 25536

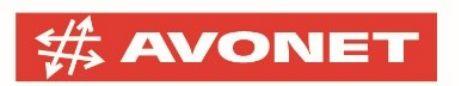

nechcete (**Do NOT Clone MAC Adress**) a opět přejděte tlačítkem **Next** k dalšímu kroku nastavení.

| Internet Connection Type                                                                                  | Wireless Settings                                     |              | TP-Link Cloud Service |
|----------------------------------------------------------------------------------------------------|-------------------------------------------------------|--------------|-----------------------|
| • • • •                                                                                                   |                                                       |              |                       |
| Time Zone                                                                                                 |                                                       | Summary      |                       |
| If your ISP only allows Internet access to a specific primary computer. If you are not sure, select Do NO | MAC address, you need to clo<br>DT clone MAC Address. | ne the MAC a | ddress of the         |
| Do NOT Clone MAC Address                                                                                  |                                                       |              |                       |
| O Clone Current Computer MAC Address                                                                      |                                                       |              |                       |
| Note: If you select Clone MAC Address, you need to registered with your ISP.                              | o clone the original computer's                       | MAC address  | s that is             |
|                                                                                                    |                                                       | Back         | Next                  |

Nyní budete v sekci **Wireless Settings** vyzvání ke konfiguraci Vaší nové **bezdrátové sítě Wi-Fi. Název sítě (SSID)** si zvolte dle vlastního uvážení. Pokud necháte zatrženo **Smart connect**, nastavíte pouze jedno SSID a router bude sám určovat na jakou frekvenci je nejlepší mobilní zařízení připojit. Pokud tuto volbu zrušíte, název sítě si volíte zvlášť pro pásmo 2.4GHz a 5GHz, poté se připojujete na jednu z těchto sítí dle vlastních preferencí.

Do kolonky **Password** zadejte Vaše nové heslo pro připojení k Wi-Fi. Heslo může být libovolné, ale opět doporučujeme minimálně **8 znaků** (velká i malá písmena, číslice a speciální znaky).

| Internet Connect     | ion Type W              | ireless Settings |         | TP-Link Cloud Service |
|----------------------|-------------------------|------------------|---------|-----------------------|
| • •                  | •                       |                  |         |                       |
| ime Zone             |                         |                  | Summary |                       |
| 2.4GHz Wireless:     | Enable Wireless Radio   |                  |         |                       |
| Network Name (SSID): | AVONET_WIFI             | □ Hide SSID      |         |                       |
| Password:            | 1Av0NEt2                |                  |         |                       |
| 5GHz Wireless:       | ✓ Enable Wireless Radio |                  |         |                       |
| Network Name (SSID): | AVONET_WiFi_5G          | □ Hide SSID      |         |                       |
| Password:            | 1Av0NEt2                |                  |         |                       |

AVONET, s.r.o. | Kvítková 4323 | 760 01 Zlín | Tel.: +420 575 575 | avonet@avonet.cz fakturační adresa / sídlo | Krátká 219 | 763 26 Luhačovice | IČ: 25322478 | DIČ: CZ25322478 společnost zapsaná v obchodním rejstříku vedeném Krajským soudem v Brně | oddíl C | vložka 25536

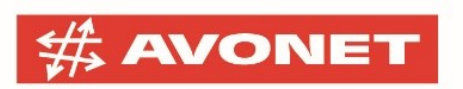

| Internet Connection T     | ype W                    | ireless Settings   |              | TP-Link Cloud Service |
|---------------------------|--------------------------|--------------------|--------------|-----------------------|
| Time Zone                 | •                        | •                  | ©<br>Summary | •                     |
| Time Zone:                | (GMT+01:00) Berlin, Stoc | kholm, Rome, Bern, | Brussels     |                       |
| Internet Connection Type: | Dynamic IP               |                    |              |                       |
|                           |                          |                    |              |                       |
| 2.4GHz Wireless:          | On                       |                    |              |                       |
| Network Name (SSID):      | AVONET_WiFi              |                    |              |                       |
| Password:                 | 1Av0NEt2                 |                    |              |                       |
|                           |                          |                    |              |                       |
| 5GHz Wireless:            | On                       |                    |              |                       |
| Network Name (SSID):      | AVONET_WiFi_5G           |                    |              |                       |
| Password:                 | 1Av0NEt2                 |                    |              |                       |
|                           |                          |                    |              |                       |
|                           |                          |                    | _            |                       |
|                           |                          |                    | Back         | Save                  |

### Na záložce **Summary** uvidíte shrnutí Vašeho aktuálního nastavení, uložíte tlačítkem **Save**.

Nyní je router připraven pro používání.

AVONET, s.r.o. | Kvítková 4323 | 760 01 Zlín | Tel.: +420 575 575 575 | avonet@avonet.cz fakturační adresa / sídlo | Krátká 219 | 763 26 Luhačovice | IČ: 25322478 | DIČ: CZ25322478 společnost zapsaná v obchodním rejstříku vedeném Krajským soudem v Brně | oddíl C | vložka 25536

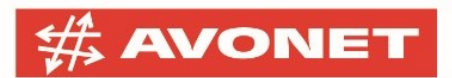

## Pokročilé nastavení pro pevný internet DSL

Pokud používáte router pro připojení u našeho pevného internetu AVONET DSL, pokračujte dále v nastavení dle tohoto návodu.

V horním menu stiskněte tlačítko **Advanced** a v levém menu následně stiskněte tlačítko **Network.** 

Pokud jste v rychlém nastavení zvolili typ připojení jako PPPoE, můžete tento krok přeskočit a pokračovat až v následujícím.

V podmenu klikněte na tlačítko Internet. Typ připojení (Internet Connection Type) zvolte PPPoE a vyplňte údaje z dokumentu Konfigurační data, který jste obdrželi při instalaci nebo jej najdete ke stažení ve Vašem účtu na konto.avonet.cz. Z odstavce Nastavení síťového připojení vyplňte uživatelské jméno (Login) do pole Username a Heslo do pole Password.

| Ptp-link           | Quick Setup Basic         | Advanced | Logout Reboot |
|--------------------|---------------------------|----------|---------------|
| -৵ Status          | IPv4                      |          | 0             |
| 📩 Network          | Internet Connection Type: | РРРОЕ    |               |
| - Internet         | Username:                 | avonetpl |               |
| - LAN              | Password:                 | •••••    |               |
| - IPTV/VLAN        | IP Address:               |          |               |
| - DHCP Server      | Primary DNS:              |          |               |
| - Dynamic DNS      | Secondary DNS:            |          |               |
| - Advanced Routing | Advanced                  |          |               |
| Cperation Mode     | Connect Disconnect        |          |               |
| <b>M</b> Wireless  |                           |          | Save          |

#### Uložte tlačítkem Save.

V levém menu rozklikněte položku **Network** a dále klikněte na **IPTV/VLAN**. V právě otevřeném formuláři vyplňte hodnoty stejně jako jsou na obrázku níže. Nastavení následně potvrďte tlačítkem **Save**. Nyní by měl mít Váš router plně přístup k internetu.

 AVONET, s.r.o.
 Kvítková 4323
 760 01 Zlín
 Tel.: +420 575 575
 avonet@avonet.cz

 fakturační adresa / sídlo
 Krátká 219
 763 26 Luhačovice
 IČ: 25322478
 DIČ: CZ25322478

 společnost zapsaná v obchodním rejstříku vedeném Krajským soudem v Brně
 oddil C
 vložka 25536

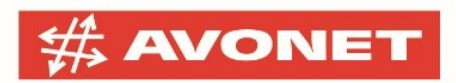

|                              | Quick Setup Basic                  | Advanced                                               | Cogout           | 다.<br>Reboot |
|------------------------------|------------------------------------|--------------------------------------------------------|------------------|--------------|
| - Status                     | Settings                           |                                                        |                  | 0            |
| 📩 Network                    | IGMP Snooping:                     | ✓ Enable                                               |                  | -            |
| - Internet<br>- LAN          | IGMP Proxy:<br>IGMP Version:       | ♥ Enable<br>V2 ▼                                       |                  |              |
| - IPTV/VLAN<br>- DHCP Server | IPTV/VLAN:<br>Mode:                | Custom                                                 |                  |              |
| - Dynamic DNS                | Internet VLAN ID:                  | 848 Internet VLAN Priority:                            | 0 💌 🗹 802.1Q Tag |              |
| - Advanced Routing           | IP-Phone VLAN ID:<br>IPTV VLAN ID: | 899 IP-Phone VLAN Priority:<br>835 IPTV VLAN Priority: | 0 v<br>4 v       |              |
| රා Operation Mode            | IPTV Multicast VLAN ID:            | IPTV Multicast VLAN<br>Priority:                       | 0 V Enable       |              |
| Mireless                     | LAN1:                              | Internet 💌                                             |                  |              |
| 🔗 Guest Network              | LAN2:<br>LAN3:                     | Internet                                               |                  |              |
| 🔩 Parental Controls          | LAN4:                              | Internet                                               |                  |              |
| <b>⇒</b> Qos                 |                                    |                                                        | Save             |              |

 AVONET, s.r.o.
 Kvítková 4323
 760 01 Zlín
 Tel.: +420 575 575
 avonet@avonet.cz

 fakturační adresa / sídlo
 Krátká 219
 763 26 Luhačovice
 IČ: 25322478
 DIČ: CZ25322478

 společnost zapsaná v obchodním rejstříku vedeném Krajským soudem v Brně
 oddil C
 vložka 25536